## **GUIDE D'UTILISATION ATD 36**

# <u>I – Connexion au portail</u>

L'accès à l'application ATD36 se fait via **mesdemarches36** puis la connexion au portail avec votre **identifiant et mot de passe.** 

La connexion peut se réaliser de deux manières : « **connexion** » ou vous avez déjà un compte sur ce portail « **se connecter** » (*voir ci-dessous les 2 possibilités de connexion*) :

en cliquant <mark>« connexion »</mark>

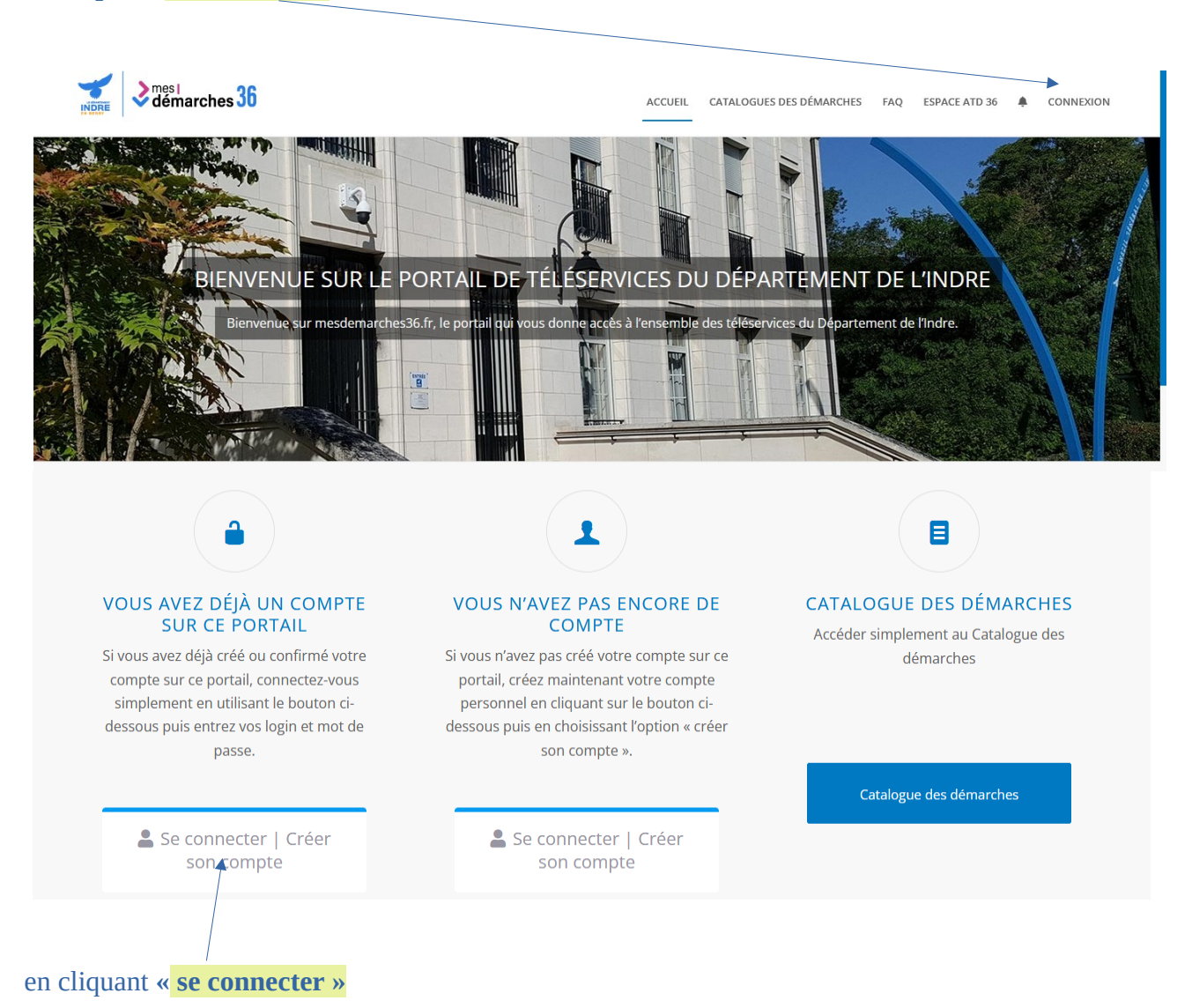

# II – Connexion à l'outil ATD 36

Cette page « Mon compte » s'affiche dès la connexion au portail

Pour accéder à l'outil ATD 36, cliquer « ESPACE ATD 36 »

| to to Account / Mon compte | ACCUEIL | CATALOGUES DES DÉMARCHES | FAQ | MON COMPTE | ESPACE ATD 36 | ٠ | DÉCONNEXION |
|----------------------------|---------|--------------------------|-----|------------|---------------|---|-------------|
|                            | Mon c   | ompte                    |     |            |               |   |             |
| Mes démarches en cours     |         |                          |     |            |               |   |             |
| Mes dossiers (140)         |         |                          |     |            |               |   |             |
|                            |         |                          |     |            |               |   |             |
| Actions requises           |         |                          |     |            |               |   |             |
| 2 brouillons à finaliser   |         |                          |     |            |               |   |             |
| 13 dossiers à compléter    |         |                          |     |            |               |   |             |
| Q                          |         |                          |     |            |               |   |             |

#### Cette page permet d'accéder aux 3 fonctionnalités :

*Consulter les documents ressources - Formuler une demande d'assistance – Rédiger un arrêté temporaire de circulation* 

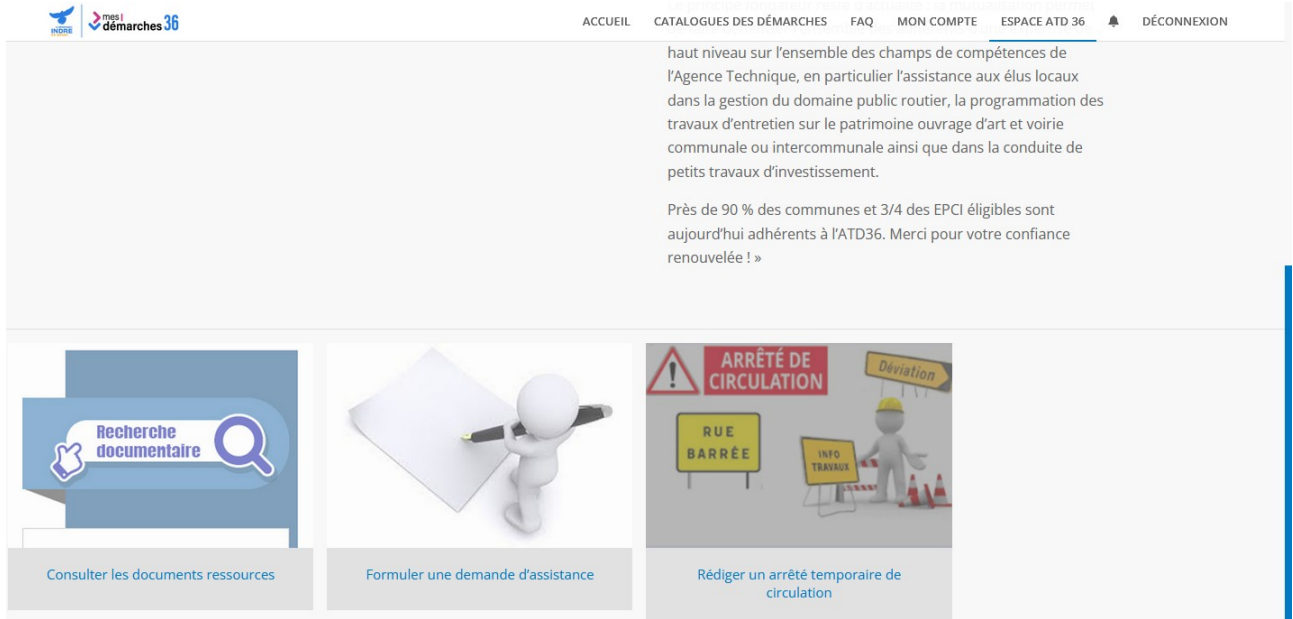

## FORMULER UNE DEMANDE D'ASSISTANCE

#### Cliquer « Formuler une demande d'assistance »

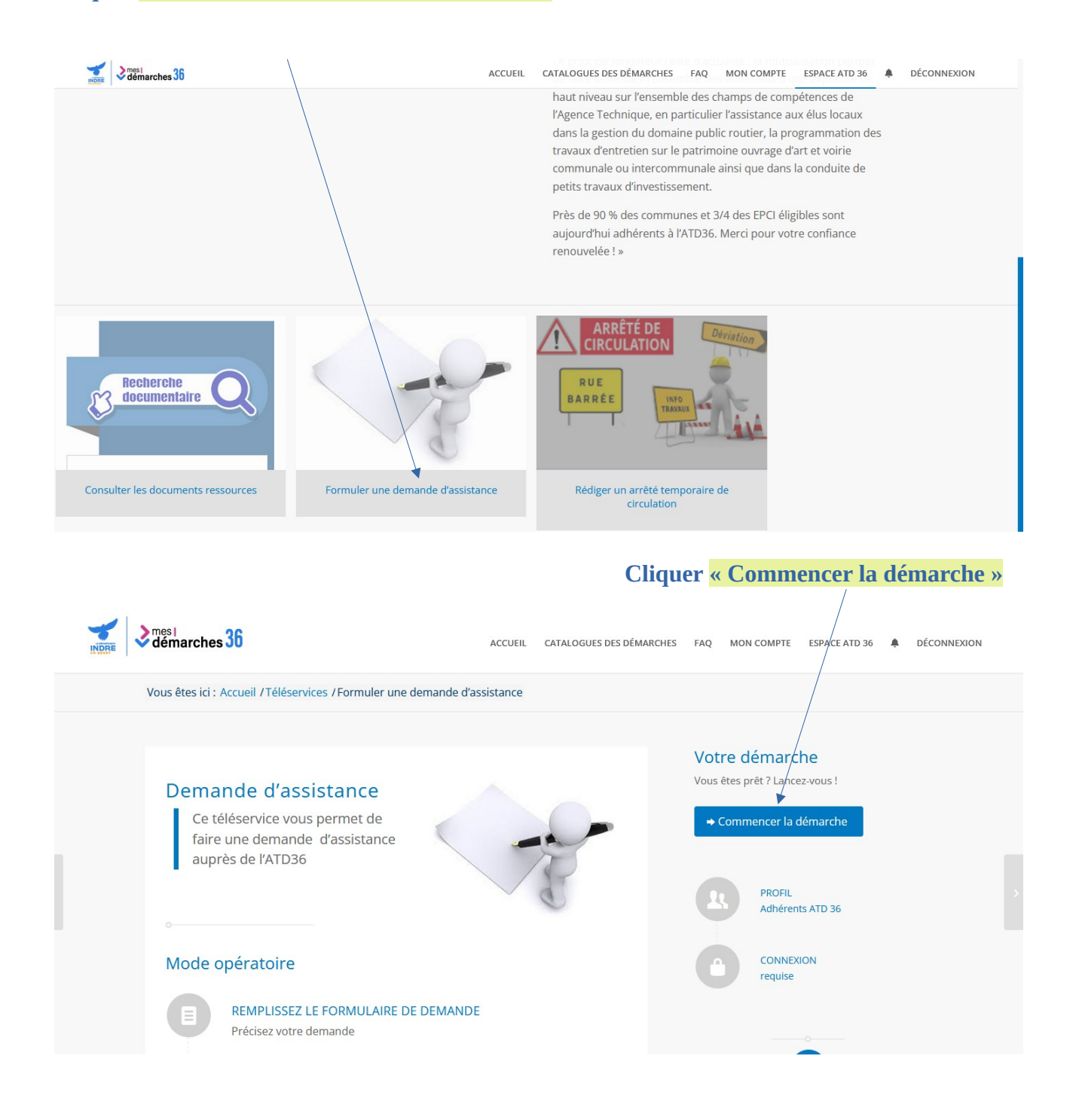

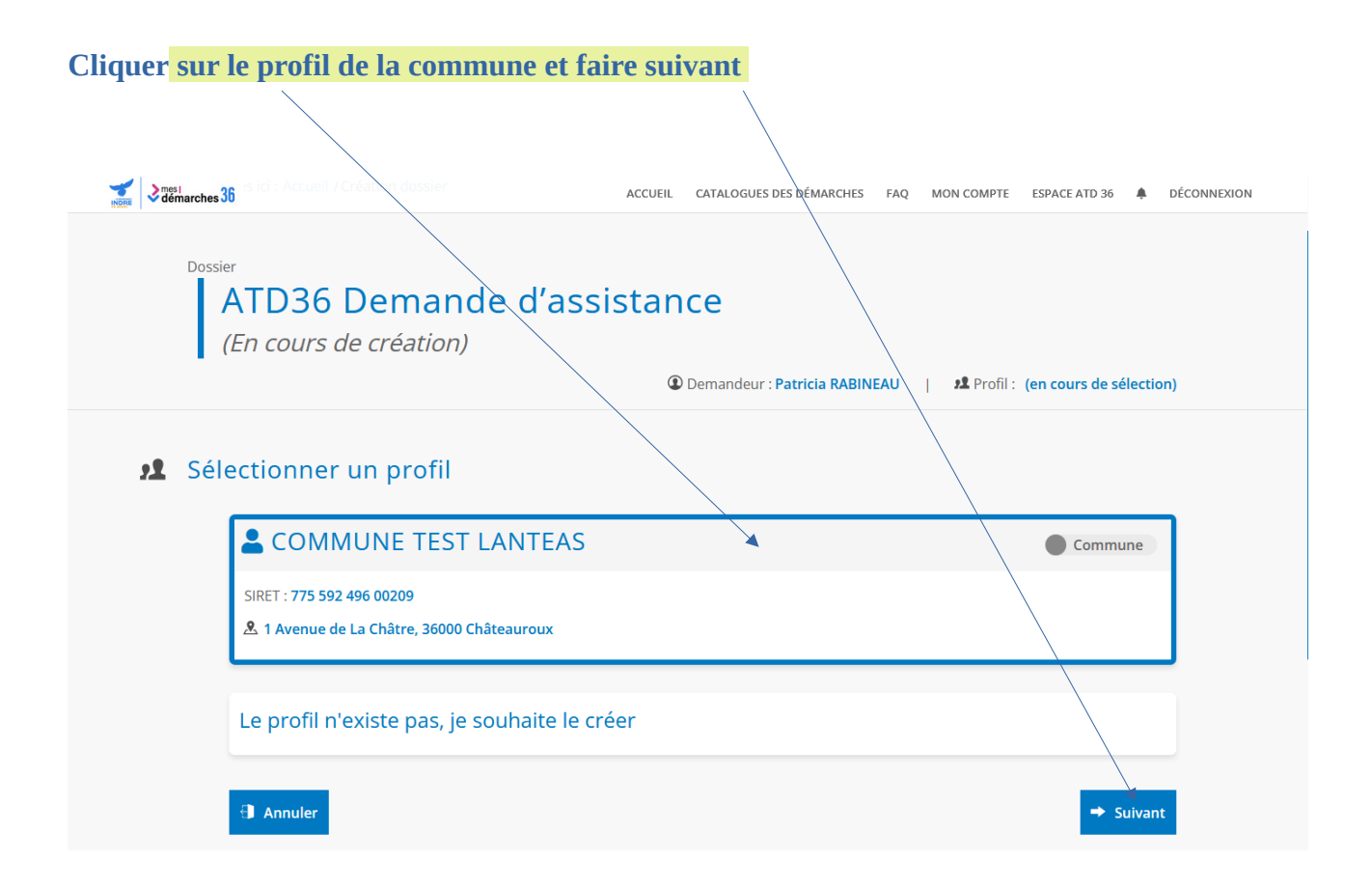

Cette page donne accès au formulaire de demande d'assistance à compléter, cliquer sur suivant pour accéder au formulaire

| démarches 36                                                                                                    |                                                                                                    | /                                                        | ACCUEIL CATALOGUE                         | S DES DÉMARCHES FAQ       | MON COMPTE          | ESPACE ATD 36 🌲 | DÉCONNEXIC |
|----------------------------------------------------------------------------------------------------|----------------------------------------------------------------------------------------------------|----------------------------------------------------------|-------------------------------------------|---------------------------|---------------------|-----------------|------------|
| Présentation                                                                                                    | O dema                                                                                                    | inde O                                                   | localisation                              | Conta                     | cter O              | demande         |            |
| •                                                                                                    |                                                                                                    |                                                          |                                           |                           |                     |                 |            |
| Formulaire                                                                                                    |                                                                                                    |                                                          |                                           |                           |                     |                 |            |
| Vous souhaitez                                                                                                    | déposer une der                                                                                                   | nande d'assis                                            | tance auprès                              | de l'ATD36                |                     |                 |            |
| L'assistance technique                                                                                                  | porte sur 4 thématiques :                                                                                         |                                                          |                                           |                           |                     |                 |            |
| <ul> <li>gestion du domaine</li> <li>programmation des</li> <li>programmation des</li> <li>demande d'une mis</li> </ul> | public routier (arrêtés de<br>travaux d'entretien de voi<br>travaux ouvrages d'art,<br>sion d'assistance à la con | circulation, autorisal<br>rie,<br>duite des petits travi | ions de voirie),<br>aux d'investissement. |                           |                     |                 |            |
| Vous précisez votre de                                                                                                  | mande en plusieurs étape                                                                                          | es. Vous avez aussi                                      | a possibilité de joindre                  | e des fichiers à votre de | emande (pdf, jpeg,  | gif, png).      |            |
| Une fois votre dem                                                                                                    | ande terminée et vali                                                                                             | dée,                                                     |                                           |                           |                     |                 |            |
| Un numéro de dossier                                                                                                    | vous est attribué.                                                                                                |                                                          |                                           |                           |                     |                 |            |
| La demande est transn                                                                                                   | nise par e-mail à l'Unité Te                                                                                      | erritoriale de rattache                                  | ement avec copie à l'a                    | dhérent ATD et à la pe    | rsonne à contacter. |                 |            |
|                                                                                                    |                                                                                                    |                                                          |                                           |                           |                     |                 |            |

| •        | Etapes de mo                                                                                                    | n dossier                                                                                                    |
|----------|----------------------------------------------------------------------------------------------------|----------------------------------------------------------------------------------------------------|
|          | ✔ Présentation                                                                                                    | Le thème de la demande     O     Précisions et localisation     Personne à contacter     O     Vérification de la demande                                                                                                    |
|          |                                                                                                    |                                                                                                    |
| ••••     | Formulaire                                                                                                    |                                                                                                    |
|          | Le thème de la d                                                                                                    | emande                                                                                                    |
|          | Gestion du Domaine Public (Cliquez ici pour une aide relative aux arrêtés de circulation temporaires ou<br>permanents, aux autorisations de voirie, au règlement de voirie ou au classement de la voirie).<br>Programmation Travaux de voirie (Cliquez ici pour une aide à la programmation pluriannuelle des travaux<br>d'entretien, pour signaler un problème ponctuel ou pour un engager un diagnostic de sécurité routière).<br>Programmation Travaux Ouvrage d'Art (Cliquez ici pour une aide à la programmation pluriannuelle, pour<br>signaler un problème ponctuel).<br>Demande de mission d'assistance à la conduite de petits travaux d'investissement. |                                                                                                    |
|          | <ul> <li>Précédent</li> </ul>                                                                                                    | <ul> <li>Enregistrer et continuer plus tard</li> <li>Suivant</li> </ul>                                                                                                    |
|          | émarches <mark>36</mark>                                                                                                    | ACCUEIL CATALOGUES DES DÉMARCHES FAQ MON COMPTE ESPACE ATD 36 🌲 DÉCONNEXION                                                                                                    |
| <b>.</b> | Formulaire                                                                                                    |                                                                                                    |
|          |                                                                                                    |                                                                                                    |
|          | Le thème de la d                                                                                                    | lemande                                                                                                    |
|          | Le thème de la c                                                                                                    | <ul> <li>Gestion du Domaine Public (Cliquez ici pour une aide relative aux arrêtés de circulation temporaires ou permanents, aux autorisations de voirie, au règlement de voirie ou au classement de la voirie).</li> <li>Programmation Travaux de voirie (Cliquez ici pour une aide à la programmation pluriannuelle des travaux d'entretien, pour signaler un problème ponctuel ou pour un engager un diagnostic de sécurité routière).</li> <li>Programmation Travaux Ouvrage d'Art (Cliquez ici pour une aide à la programmation pluriannuelle, pour signaler un problème ponctuel).</li> <li>Demande de mission d'assistance à la conduite de petits travaux d'investissement.</li> </ul>                                                                                                    |
|          | Le thème de la c<br>Thématique :<br>Domaine Public                                                                                                    | <ul> <li>Gestion du Domaine Public (Cliquez ici pour une aide relative aux arrêtés de circulation temporaires ou permanents, aux autorisations de voirie, au règlement de voirie ou au classement de la voirie).</li> <li>Programmation Travaux de voirie (Cliquez ici pour une aide à la programmation pluriannuelle des travaux d'entretien, pour signaler un problème ponctuel ou pour une aide à la programmation pluriannuelle, pour signaler un problème ponctuel ci pour une aide à la programmation pluriannuelle, pour signaler un problème ponctuel).</li> <li>Demande de mission d'assistance à la conduite de petits travaux d'investissement.</li> </ul>                                                                                                    |
|          | Le thème de la c<br>Thématique :<br>Domaine Public<br>Gestion du Domaine<br>Public :                                                                                                    | <ul> <li>Gestion du Domaine Public (Cliquez ici pour une aide relative aux arrêtés de circulation temporaires ou permanents, aux autorisations de voirie, au règlement de voirie ou au classement de la voirie).</li> <li>Programmation Travaux de voirie (Cliquez ici pour une aide à la programmation pluriannuelle des travaux d'entretien, pour signaler un problème ponctuel ou pour un engager un diagnostic de sécurité routière).</li> <li>Programmation Travaux Ouvrage d'Art (Cliquez ici pour une aide à la programmation pluriannuelle, pour signaler un problème ponctuel).</li> <li>Demande de mission d'assistance à la conduite de petits travaux d'investissement.</li> <li>Arrêtés Temporaires (Cliquez ici pour une aide à l'instruction terrain, à la rédaction ou pour avis sur un acte rédigé)</li> <li>Arrêtés Permanents (Cliquez ici pour une aide à l'instruction terrain, à la rédaction ou pour avis sur un acte rédigé)</li> <li>Autrêtés de voirie (Cliquez ici pour une aide à l'instruction terrain, à la rédaction ou pour avis sur un acte rédigé)</li> <li>Règlement de voirie (Cliquez ici pour une aide à l'instruction terrain, à la rédaction ou pour avis sur un acte rédigé)</li> </ul> |
|          | Le thème de la c<br>Thématique :<br>Domaine Public<br>Gestion du Domaine<br>Public :<br>Gestion du Domaine<br>Public - Arrêtés<br>Temporaires :                                                                                                    | Sestion du Domaine Public (Cliquez ici pour une aide relative aux arrêtés de circulation temporaires ou permanents, aux autorisations de voirie, au règlement de voirie ou au classement de la voirie). Programmation Travaux de voirie (Cliquez ici pour une aide à la programmation pluriannuelle des travaux d'entretien, pour signaler un problème ponctuel ou pour une aide à la programmation pluriannuelle, pour signaler un problème ponctuel). Demande de mission d'assistance à la conduite de petits travaux d'investissement.  Arrêtés Temporaires (Cliquez ici pour une aide à l'instruction terrain, à la rédaction ou pour avis sur un acte rédigé) Arrêtés Permanents (Cliquez ici pour une aide à l'instruction terrain, à la rédaction ou pour avis sur un acte rédigé) Autorisations de voirie (Cliquez ici pour une aide à l'instruction terrain, à la rédaction ou pour avis sur un acte rédigé) Atide instruction terrain Aide instruction terrain Aide à la rédaction Avis sur acte rédigé                                                                                                    |

# Etape de remplissage du formulaire : faire suivant pour valider chaque étape

Version State State Stat

ACCUEIL CATALOGUES DES DÉMARCHES FAQ MON COMPTE ESPACE ATD 36 🌲 DÉCONNEXION

| ••••        | Formulaire                               |                                                                              |                               |                               |             |
|-------------|------------------------------------------|------------------------------------------------------------------------------|-------------------------------|-------------------------------|-------------|
|             | Gestion du Doma                          | ine Public - Arrêtés Temporaire                                              | es - Aide à la rédaction      |                               |             |
|             | Adresse de la com                        | nmune                                                                        |                               |                               |             |
|             |                                          |                                                                              |                               |                               |             |
|             | N° :                                     |                                                                              | Rue : *                       |                               |             |
|             | Bât. / Étage :                           |                                                                              | Lieu dit :                    |                               |             |
|             | Code postal : *                          |                                                                              | Ville : *                     |                               |             |
|             |                                          |                                                                              |                               |                               |             |
|             | Localisation d'ass                       | Istance                                                                      |                               |                               |             |
|             | Précisez et localisez<br>la demande (na- |                                                                              |                               |                               |             |
|             | ture, commune,<br>adresse, voie,):       | li.                                                                          |                               |                               |             |
|             | Joindre vos fi-<br>chier(s):             | Sélectionner un nouveau document : ×<br>Parcourir Aucun fichier sélectionné. |                               |                               |             |
|             |                                          |                                                                              |                               |                               |             |
| 🛫 🔊 mes     | 1 90                                     |                                                                              |                               |                               | ρέςομηςγιομ |
| NIDRE V dér | narches JU                               | Acc                                                                          | UEL CATALOGUES DES DEMIARCHES |                               | DECONNEXION |
| ••••        | Etapes de moi                            | n dossier                                                                    |                               |                               |             |
|             | Présentation                             | Le thème de la                                                               | Précisions et                 | Personne à Vérification de la |             |
|             |                                          | uemanue                                                                      |                               | Ginarde                       |             |
|             |                                          |                                                                              |                               |                               |             |
| 0           |                                          |                                                                              |                               |                               |             |
| ••••        | Formulaire                               |                                                                              |                               |                               |             |
|             | Gestion du Doma                          | aine Public - Arrêtés Temporaiı                                              | res - Aide à la rédactio      | n                             |             |
|             | Nom du contacti                          |                                                                              | Brénomi                       | Datricia                      |             |
|             | Nom du contact.                          | NDINEAU                                                                      | Prenom.                       |                               |             |
|             | Email:                                   | prabineau@indre.fr                                                           | Téléphone:                    |                               |             |
|             |                                          |                                                                              |                               |                               |             |

🖹 Enregistrer et continuer plus tard

tée:

Précédent

Au terme du remplissage du formulaire, possibilité de « **faire précédent** » pour retourner au formulaire et vérifier les informations renseignées puis valider la demande d'assistance en cliquant « **envoyer mon dossier** »

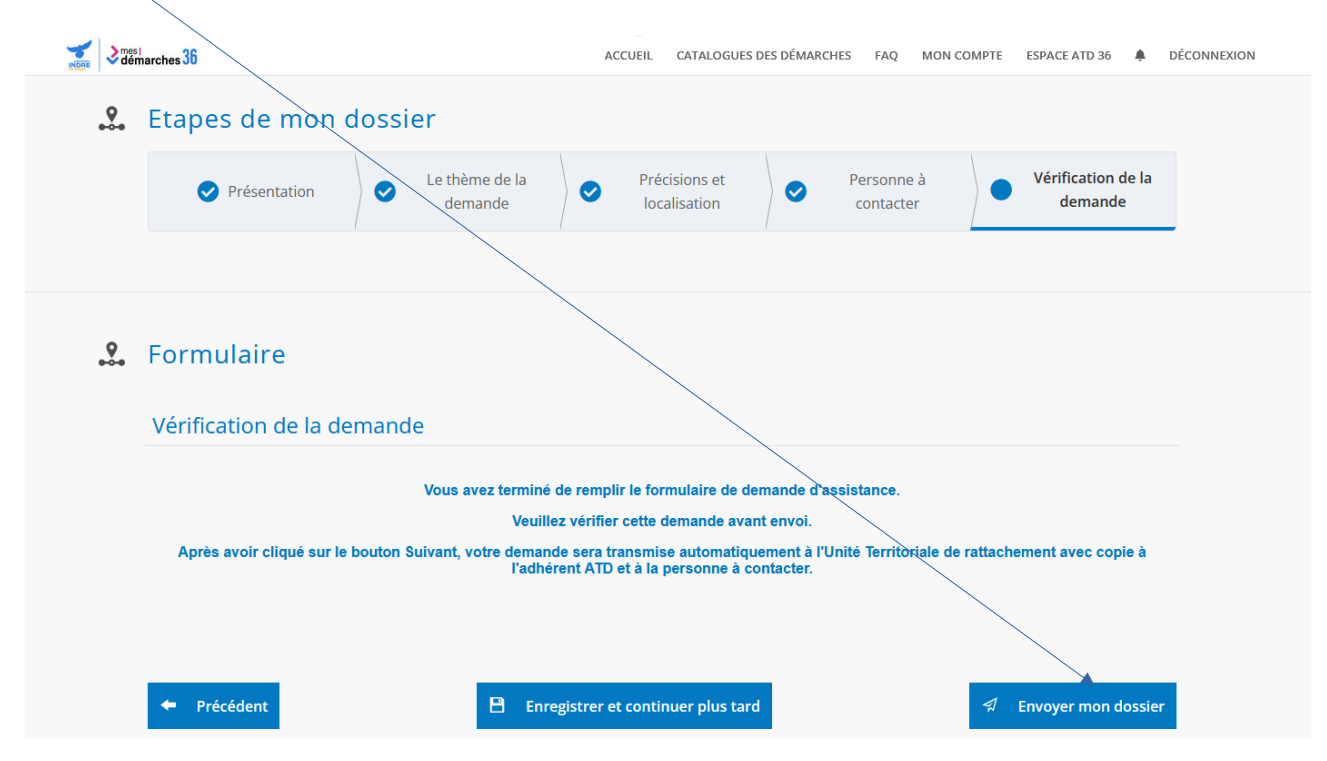

Redirection vers cette page, qui confirme l'envoi de la demande d'assistance

| Construction with the second second s | ACCUEIL CATALOGUES                                  | S DES DÉMARCHES FAQ MON COMPTE ESPACE ATD 36 🌲 DÉCONNEXION |
|----------------------------------------------------------------------------------------------------|-----------------------------------------------------|------------------------------------------------------------|
| Vous êtes ici : Accueil / Mon compte                                                                                                    | / Mes dossiers                                      |                                                            |
| Mes dossiers                                                                                                    |                                                     |                                                            |
| 2                                                                                                    | Rechercher dans mes dossiers<br>Création du dossier | X                                                          |
| Actions requises     Brouillons à finaliser2     Dossiers à                                                                                                    | d<br>d                                              | reception .<br>: qualification                             |
| compléter 13                                                                                                    | mpepose le suroinzozo 1 ignittemet                  | ۹ 🕹                                                        |
| Dispositifs     Amende de police 1                                                                                                    | N°2311 - ATD36 Demande<br>d'assistance              | Statut ecception :<br>cualification                        |
|                                                                                                    |                                                     | « Cliquer sur fermer »                                     |

#### Pour vérifier la demande d'assistance, cliquer sur l'îcone de téléchargement

| Const Const | ACCUEIL CATALOGUES DES DÉMARCHES FAQ MON COMPTE ESPACE ATD 36 🌲 DÉCONNEXION  |
|----------------------------------------------------------------------------------------------------|------------------------------------------------------------------------------|
| Vous êtes ici : Accueil / Mon compte                                                                                                    | / Mes dossiers                                                               |
| Mes dossiers                                                                                                    |                                                                              |
|                                                                                                    | Rechercher dans mes dossiers                                                 |
| <ul> <li>Actions requises</li> </ul>                                                                                                    | N°2318 - ATD36 Demande<br>d'assistance Statut e Reception :<br>qualification |
| Brouillons à finaliser2<br>Dossiers à 13<br>compléter<br>Justificatifs à fournir 1                                                                                                    | Patricia RABINEAU                                                            |
| Dispositifs     Amende de police 1                                                                                                    | N°2311 - ATD36 Demande<br>d'assistance                                       |
| ATD36 Demande<br>d'assistance 38                                                                                                    | Test LANTEAS   22 COMMUNE TEST LANTEAS                                       |

En parallèle, vous recevrez sur votre boîte mail, un mail de notification <u>accusant réception de</u> <u>votre demande d'assistance</u>.

#### Département de l'Indre : Accusé de réception de votre demande 2318

DD

Département de l'Indre < nepasrepondre@cd36-crm.open À RABINEAU Patricia (i) En cas de problème lié à l'affichage de ce message, cliquez ici pour l'afficher dans un navigateur web. Cliquez ici pour télécharger des images. Pour protéger la confidentialité, Outlook a empêché le téléchargement automatique de certaines images dans ce message.

#### Accusé de réception

Bonjour Patricia RABINEAU,

Nous avons bien reçu votre demande d'assistance n°2318, formulée auprès de l'ATD36.

Nos services vont traiter votre demande. Durant son instruction, vous recevrez des notifications par mail et vous pourrez suivre son avancement dans la rubrique "Mes dossiers" de votre compte, sur le portail usager du Département.

Bien cordialement,

ATD 36

Cliquez avec le bouton droit ou appuyez longuement ici pour télécharger les images. Pour vous aider à protéger votre vie privée, Outlook a empêché le téléchargement automatique de sotte

Département de l'Indre Place de la Victoire et des Alliés – CS20639 36020 Châteauroux cedex Tél. : 02 54 27 34 36

# Un nouveau mail vous est adressé dès lors que l'ATD 36 passe votre demande d'assistance en instruction

| Département de l'Indre : Votre demande 2318                                                                                                    | 8 est en cours d'inst                                                | ruction                     |                        |           |
|----------------------------------------------------------------------------------------------------|----------------------------------------------------------------------|-----------------------------|------------------------|-----------|
| Département de l'Indre < nepasrepondre@cd36-                                                                                                    | -crm.o                                                               | ≪  Répondre à tous          | → Transférer           |           |
| À RABINEAU Patricia                                                                                                    |                                                                      |                             | jeu. 30/01/2           | 025 14:24 |
| (i) En cas de problème lié à l'affichage de ce message, cliquez ici pour l'a<br>Cliquez ici pour télécharger des images. Pour protéger la confidential<br>message.                                   | afficher dans un navigateur web<br>lité, Outlook a empêché le téléct | aargement automatique de ce | ertaines images dans c | 2         |
| Votre                                                                                                    | e demande 2318                                                       |                             |                        |           |
| Bonjour Patricia RABINEAU,                                                                                                    |                                                                      |                             |                        |           |
| /ous avez saisi par voie éléctronique la demande n°2318, rela                                                                                                    | ative à une ATD36 Deman                                              | de d'assistance.            |                        |           |
| Cette demande est en cours d'instruction par nos services. Vo<br>rotre compte, sur le portail usager du Département.<br>Bien cordialement,<br>ATD 36                                                 | ous pourrez suivre son avai                                          | ncement dans la rubriqu     | e "Mes dossiers" d     | e         |
| Ciquez avec le bouton<br>droit ou appuyez<br>longuement ici pour<br>télécharger les images.<br>Pour vous aider à<br>protéger vours vie<br>protéger vours vie<br>empêché le<br>Tól. : 00 564 22 42 56 | dre<br>et des Alliés – CS20639<br>cedex                              |                             |                        |           |

# Au cours de l'instruction, des échanges de mails via l'application sont possibles . Un mail de ce type vous est adressé vous invitant à vous connecter à votre compte

#### Département de l'Indre : Conversation à traiter pour votre demande 2280

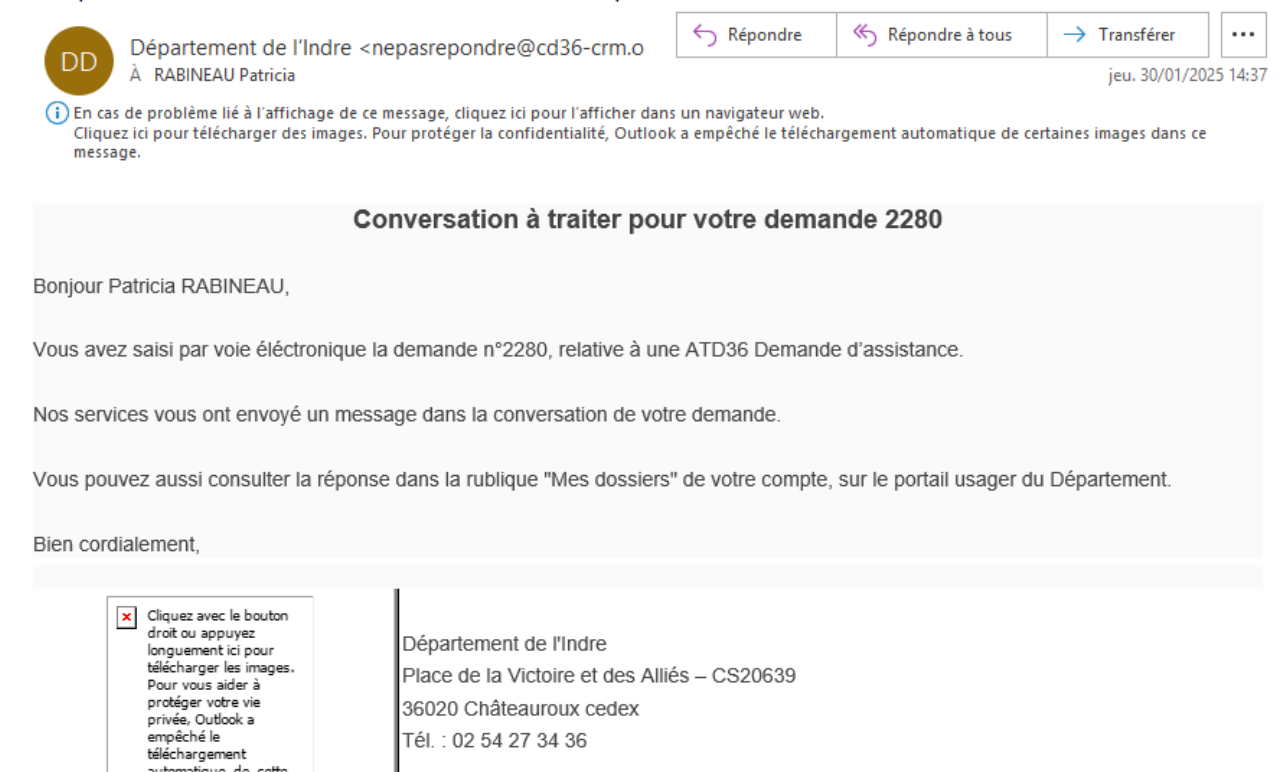

Pour accéder au mail envoyé par l'ATD 36 : se connecter sur le portail <mark>« mesdemarches36 »</mark>, cliquer <mark>« mon Compte »</mark> puis <mark>« mes Dossiers »</mark> - Rechercher le dossier concerné

|              | « <mark>Cliquer sur la</mark> l                                        | ligne »                        |                |                                                       |             |
|--------------|------------------------------------------------------------------------|--------------------------------|----------------|-------------------------------------------------------|-------------|
|              | N°2280 - ATD36 Dema<br>d'assistance                                    | ande                           | Statut<br>:    | Reception :<br>qualification                          |             |
|              | Patricia RABINEAU   LCOMMUNE TI<br>Déposé le 28/01/2025   DINTERNET    | EST LANTEAS                    |                | ۹ 🕹                                                   |             |
|              | clie                                                                   | quer dans <mark>« conve</mark> | rsation «      |                                                       |             |
| Dossier<br>A | N° 2280   ♀ Canal : Internet<br>TD36 Demande d'as<br>@ Créé le 28/01/2 | ssistance                      | ricia RABINEAU | Télécharger la version     Profil : COMMUNE TEST LANT | PDF<br>TEAS |
| 🚨 Trai       | tement de mon dossier                                                  |                                |                |                                                       |             |
| Statut o     | d'avancement : Qualification                                           | Instruction                    |                | Clôture                                               |             |
| Acce         | ès rapide                                                              |                                |                |                                                       |             |
|              | iontenu 획 Conversation 🗈 Justificatifs                                 |                                |                |                                                       |             |

## Vous accédez au mail qui vous a été adressé et pouvez y répondre en cliquant « envoyer »

|    | rches 36                                                                  | ACCUEIL         | CATALOGUES DES DÉMARCHES | FAQ MON COMPT | TE ESPACE ATD 36 🌲 | DÉCONNEXION |
|----|---------------------------------------------------------------------------|-----------------|--------------------------|---------------|--------------------|-------------|
| ŀ  | ACCES TAPIDE                                                              |                 |                          |               |                    |             |
|    |                                                                           |                 |                          |               |                    |             |
| 見( | Conversation                                                              |                 |                          |               | Statut : Ouverte   |             |
|    |                                                                           | jeudi 30 Janvie | r 2025 à 14:36           |               |                    |             |
|    | Bonjour, Pourriez-vous nous envoyer des éléments con<br>Patricia Rabineau | nplémentaire    |                          |               |                    |             |
|    |                                                                           |                 |                          |               |                    |             |
|    | Tapez votre message ici                                                   |                 |                          |               |                    |             |
|    |                                                                           |                 |                          |               |                    | h.          |
|    |                                                                           |                 |                          |               | Envoye             |             |

Une fois la réponse apportée par l'ATD 36 à votre <u>demande d'assistance</u>, un nouveau mail vous est adressé.

Ce mail comporte la réponse à la demande d'assistance avec en pièce jointe : la demande et la réponse

|                                                                                                    |                                                                                     | 0040                                            |                           |                        |          |
|----------------------------------------------------------------------------------------------------|-------------------------------------------------------------------------------------|-------------------------------------------------|---------------------------|------------------------|----------|
| Departement de l'Indre : Rep                                                                                                | onse a votre demande                                                                | 2318                                            |                           |                        |          |
|                                                                                                    | epasrepondre@cd36-crm.o                                                             | ← Répondre                                      | ≪ Képondre à tous         | → Transférer           |          |
| DD À RABINEAU Patricia                                                                                                    | cpasicponarc@caso crin.o                                                            |                                                 | 1                         | jeu. 30/01/20          | 25 14:29 |
| <ul> <li>En cas de problème lié à l'affichage de ce<br/>Cliquez ici pour télécharger des images. Pi<br/>message.</li> </ul> | message, cliquez ici pour l'afficher dan<br>our protéger la confidentialité, Outloo | is un navigateur web.<br>k a empêché le télécha | rgement automatique de ce | rtaines images dans ce |          |
| dossier_2318.pdf                                                                                                    |                                                                                     |                                                 |                           |                        |          |
|                                                                                                    | Réponse à votre d                                                                   | demande 2318                                    | 8                         |                        |          |
| Bonjour Patricia RABINEAU,                                                                                                  |                                                                                     |                                                 |                           |                        |          |
| Vous avez saisi par voie éléctronique                                                                                       | a demande n°2318, relative à un                                                     | e ATD36 Demand                                  | e d'assistance.           |                        |          |
| Nos services vous ont répondu :                                                                                             |                                                                                     |                                                 |                           |                        |          |
| Suite à votre demande d'avis sur un arr                                                                                     | êté, celui-ci est validé.                                                           |                                                 |                           |                        |          |
| Vous pouvez aussi consulter la réponse                                                                                      | e dans la rublique "Mes message                                                     | es" de votre compt                              | e, sur le portail usager  | du Département.        |          |
| Bien cordialement,                                                                                                    |                                                                                     |                                                 |                           |                        |          |
|                                                                                                    | 1                                                                                   |                                                 |                           |                        |          |
| Cliquez avec le bouton<br>droit ou appuyez                                                                                  | Département de l'Indre                                                              |                                                 |                           |                        |          |
| télécharger les images.<br>Pour vous aider à                                                                                | Place de la Victoire et des Alli                                                    | iés – CS20639                                   |                           |                        |          |
| protéger votre vie<br>privée, Outlook a                                                                                     | 36020 Châteauroux cedex                                                             |                                                 |                           |                        |          |
| empêché le<br>téléchargement                                                                                                | Tél. : 02 54 27 34 36                                                               |                                                 |                           |                        |          |
|                                                                                                    | 1                                                                                   |                                                 |                           |                        |          |

## Pour accéder à la réponse à <u>la demande d'assistance deux autres solutions :</u>

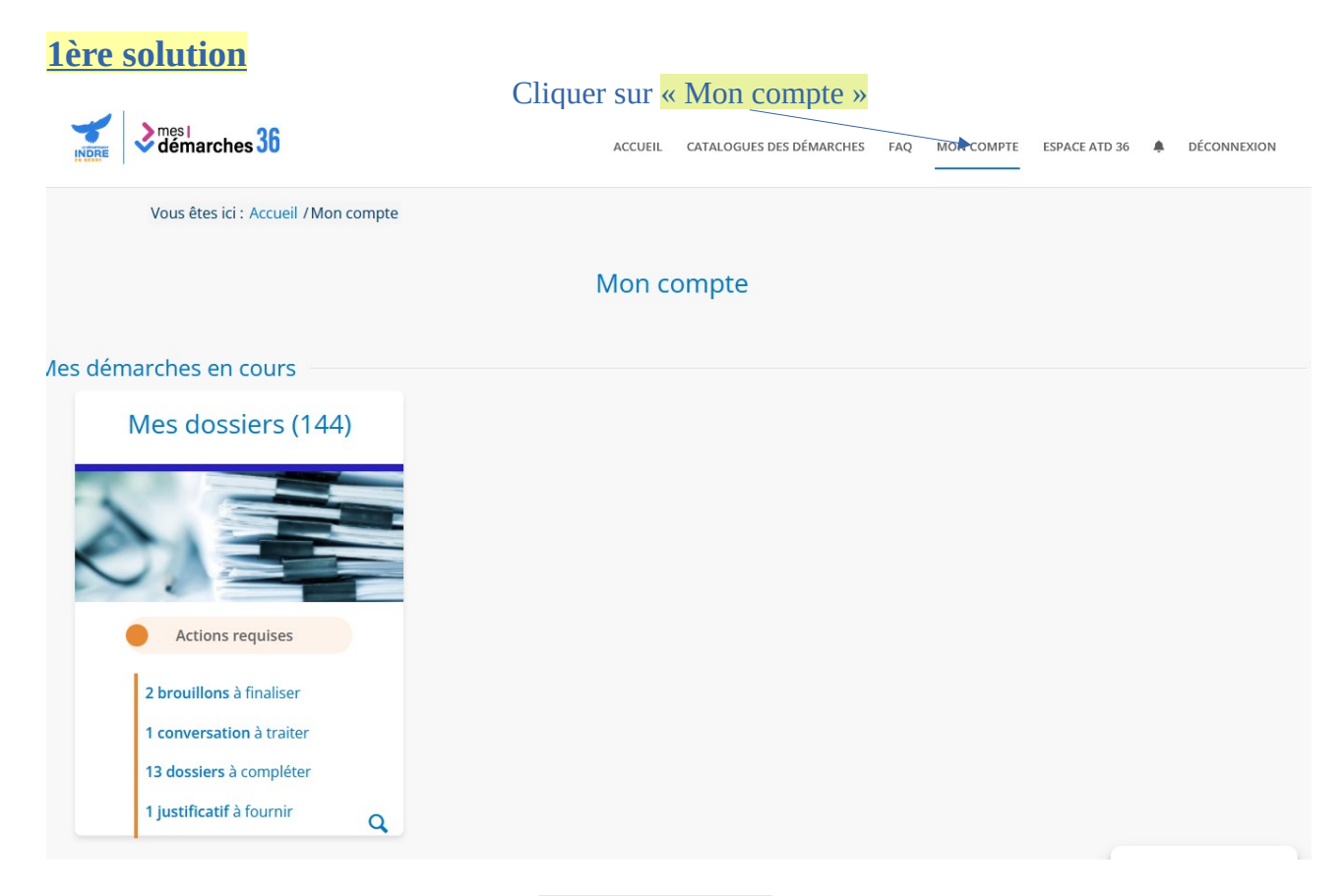

#### Descendre en bas de page et cliquer <mark>« Mes messages »</mark>

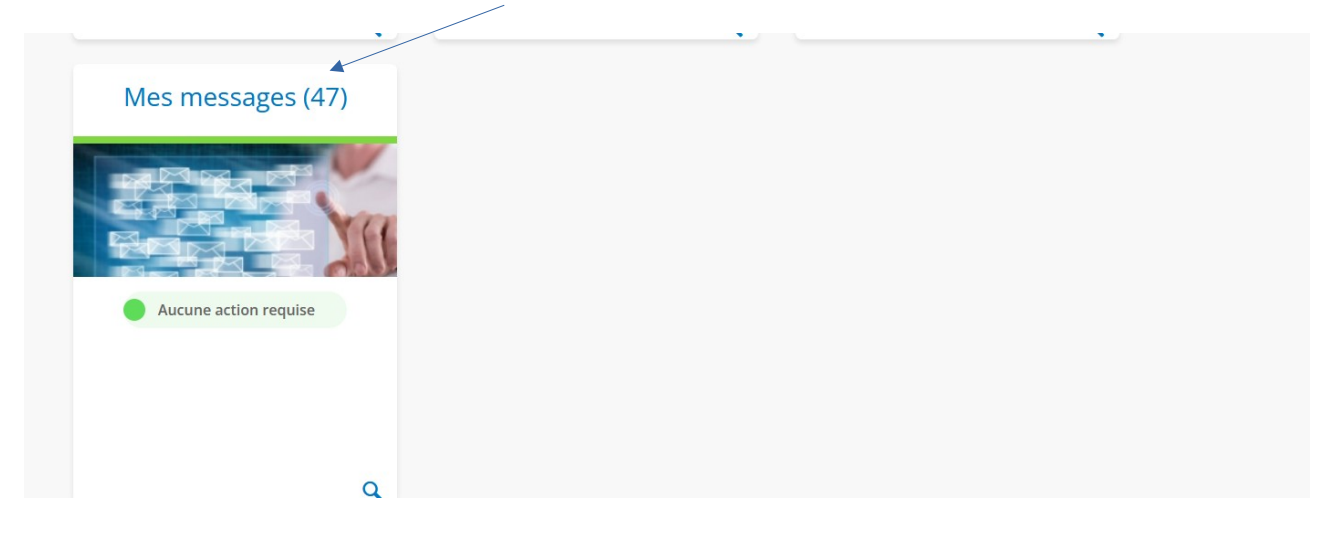

#### Cliquer sur « la ligne du dossier »

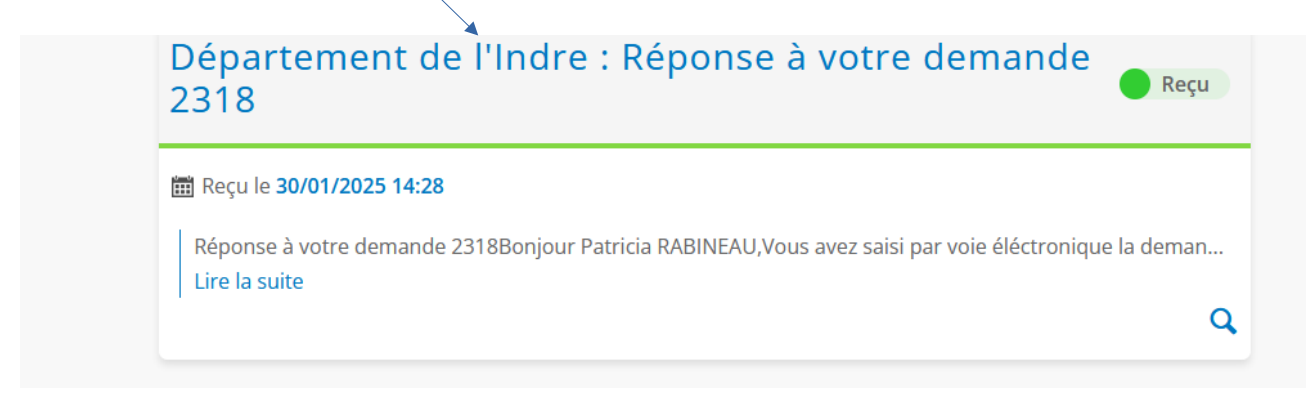

La réponse à votre **<u>demande d'assistance</u>** est notée dans le contenu du mail

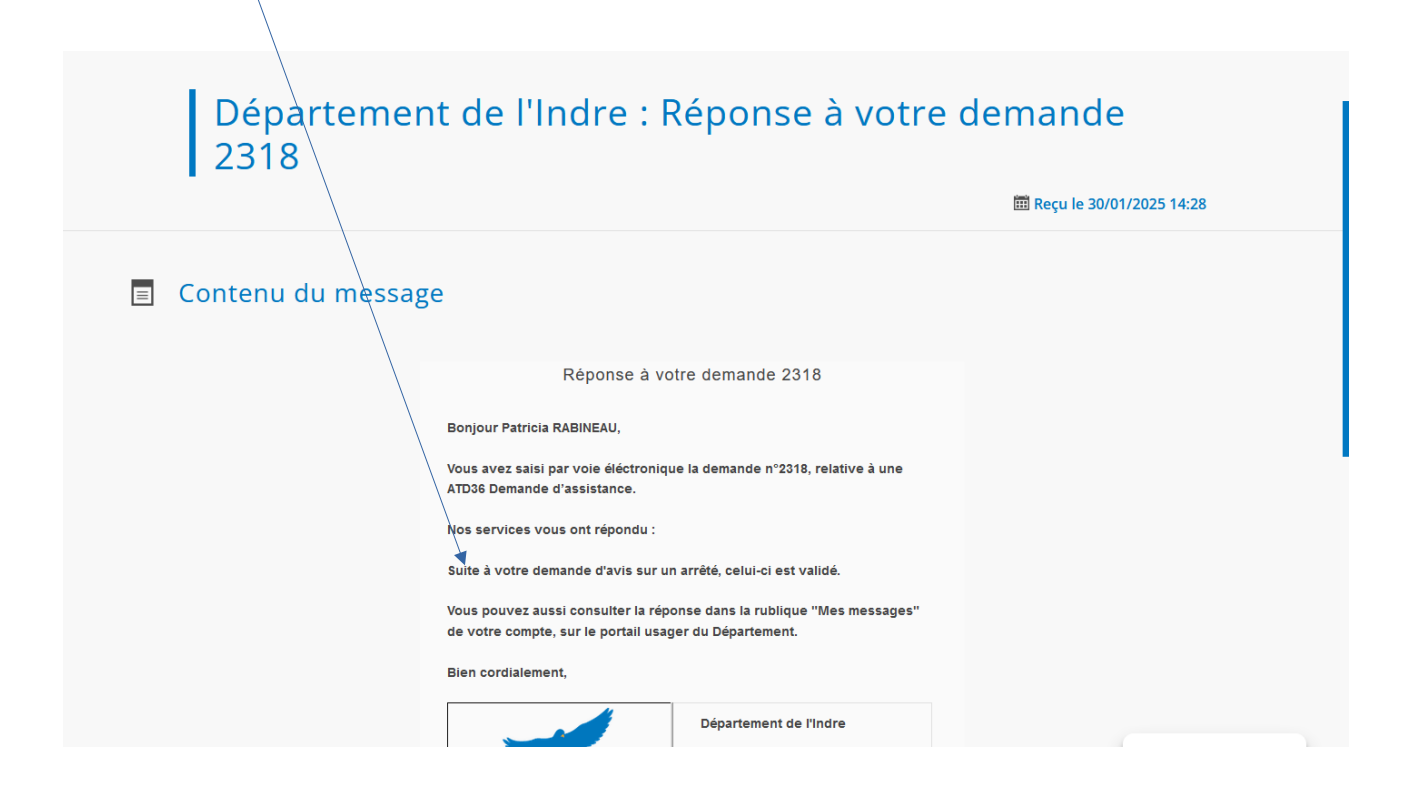

### **2ème solution**

#### Se connecter sur le portail, cliquer sur « Mon compte », cliquer sur « Mes dossier » cliquer « sur la ligne »

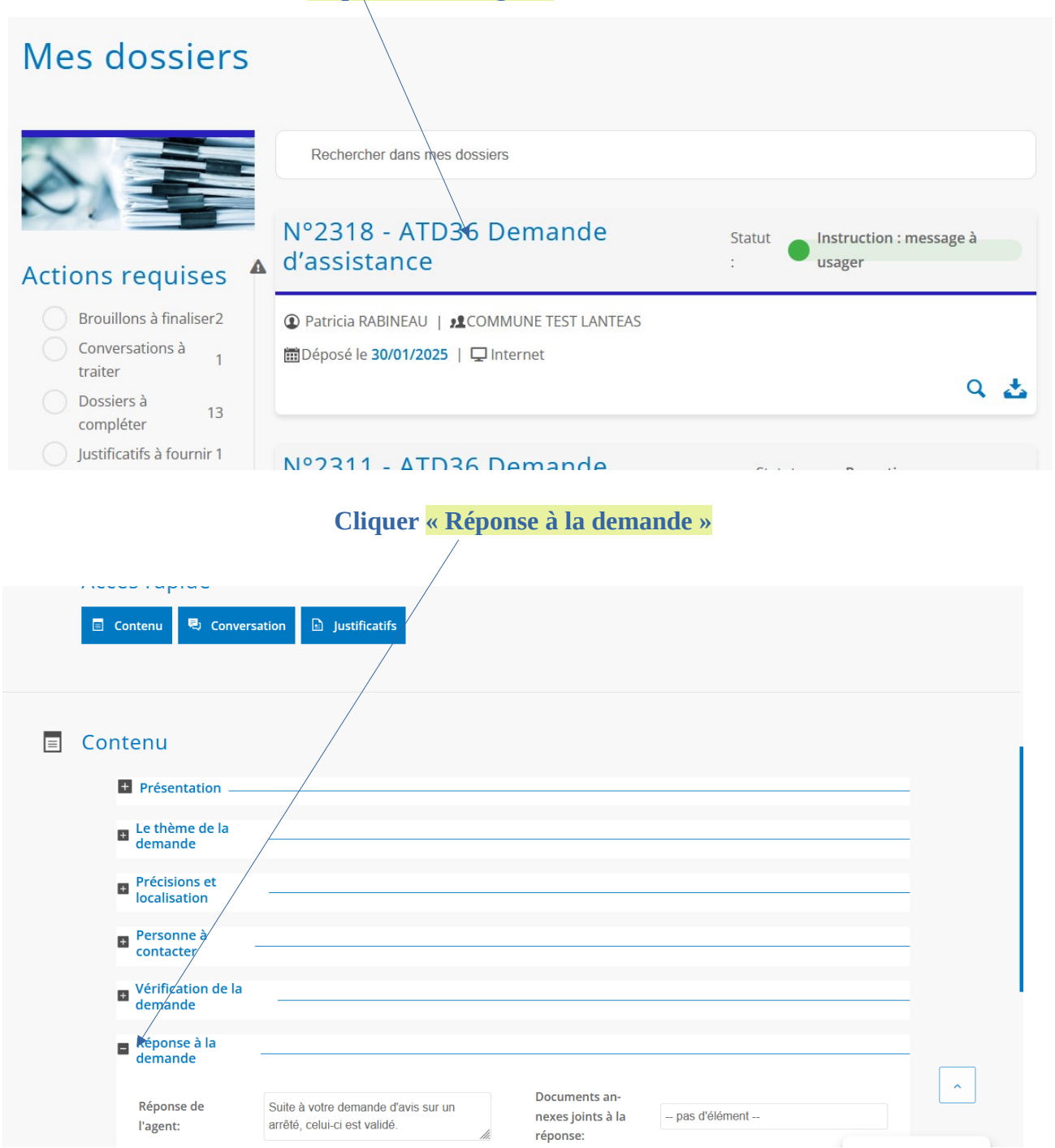

## **REDIGER UN ARRETE TEMPORAIRE DE CIRCULATION**

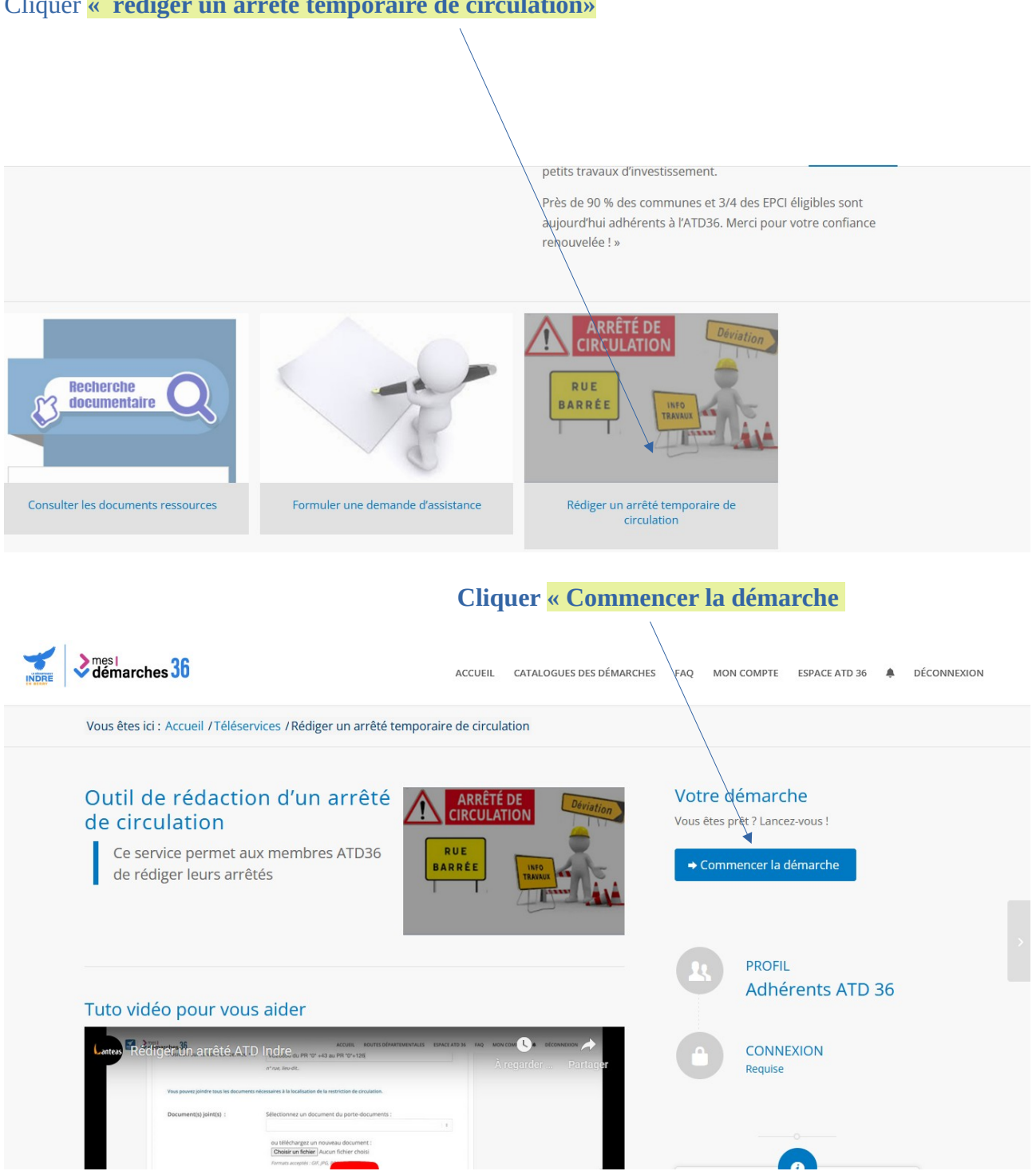

#### Cliquer « rédiger un arrêté temporaire de circulation»

### Cliquer sur le profil de la commune et faire suivant

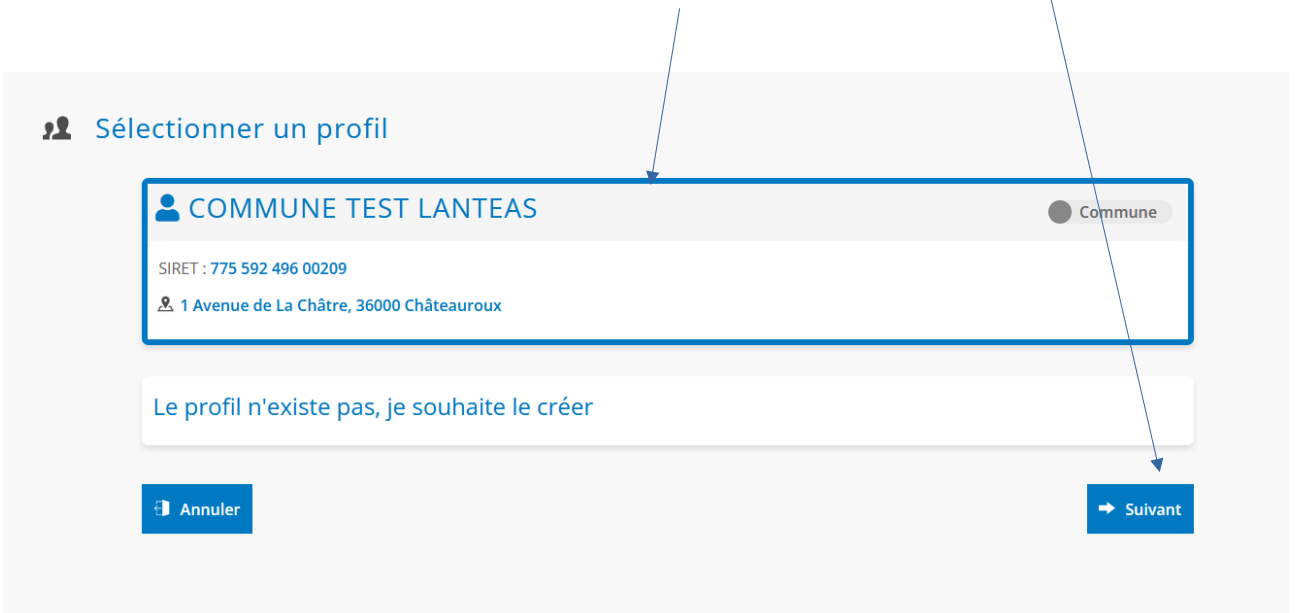

Etape de remplissage du formulaire : « faire suivant » pour valider chaque étape

|      | Brouillon № 2322   ⊑<br>ATD36 R | Canal : Internet | un arrêté te  | emporaire o                  | de circu       | lation                      |  |
|------|---------------------------------|------------------|---------------|------------------------------|----------------|-----------------------------|--|
|      |                                 |                  | Q             | Demandeur : Patricia RABI    | NEAU   🙎 Pro   | ofil : COMMUNE TEST LANTEAS |  |
| •••• | Etapes de mo                    | n dossier        |               |                              |                |                             |  |
|      | Numéro de l'                    | 'arrêté          | O Description | O Dates d'effet de           | l'arrêté       | O Restrictions              |  |
|      |                                 |                  |               |                              |                |                             |  |
| 0    | Formulaire                      |                  |               |                              |                |                             |  |
|      | Numéro d'arrêté: *              |                  |               |                              |                |                             |  |
|      | Date de l'arrêté:               | jj / mm / aaaa   | Ö             | Date de dépôt la<br>demande: | jj / mm / aaaa |                             |  |
|      | 🕄 Annuler                       |                  | 🗎 Enregistrer | et continuer plus tard       |                | → Suivant                   |  |

| <b>9</b> | Formulaire<br>Nature de l'événe-<br>ment:<br>Demandeur:<br>Description de la<br>demande:<br>Téléphone por-<br>table:<br>Adresse mail:<br>Localisation |                       | Nom de la per-<br>sonne référente:                      |                |    |
|----------|----------------------------------------------------------------------------------------------------|-----------------------|---------------------------------------------------------|----------------|----|
|          | Voie classée Route<br>à Grande<br>Circulation ?: <b>*</b>                                                                                             | Oui Non               | Précisions sur le<br>lieu de l'évène-<br>ment: <b>*</b> | •              |    |
|          | Voie(s) concer-                                                                                                    |                       | Position sur la voie                                    |                |    |
| <b>0</b> | Voie(s) concer-<br>née(s): *<br>Etapes de mo                                                                                                    | n dossier             | Position sur la voie<br>concernée: <b>*</b><br>O        |                |    |
|          | ✓ Numéro de I                                                                                                    | 'arrêté 🕑 Description | <b>D</b> ates d'effet de                                | e l'arrêté     |    |
| <b>Q</b> | Formulaire                                                                                                    |                       |                                                         |                |    |
|          | Date début d'effet<br>de l'arrêté:                                                                                                    | 31/01/2025            | Date fin d'effet de<br>l'arrêté:                        | 08 / 02 / 2025 |    |
|          | Heure début de<br>l'arrêté:                                                                                                    |                       | Heure de fin de l'ar-<br>rêté:                          |                |    |
|          | Observations sur<br>les dates:                                                                                                    |                       |                                                         |                |    |
|          | <ul> <li>Précédent</li> </ul>                                                                                                    | 🗎 Enre                | registrer et continuer plus tard                        | → Suivar       | nt |

## Au terme du remplissage du formulaire, Cliquer <mark>« envoyer mon dossier »</mark>

| •••• | Etapes de mon dossier          |                                                              |  |
|------|--------------------------------|--------------------------------------------------------------|--|
|      | Vuméro de l'arrêté             | Description     O Dates d'effet de l'artêté     Restrictions |  |
|      |                                |                                                              |  |
| •••• | Formulaire                     |                                                              |  |
|      | Nature de la restriction       |                                                              |  |
|      | Alternat :                     | Interdiction de sta-<br>tionner :                            |  |
|      | Interdiction de cir-<br>culer: | Restriction de vi-<br>tesse:                                 |  |
|      | 🗢 Précédent                    | Enregistrer et continuer plus tard                           |  |
|      |                                |                                                              |  |

# « Fermer cette fenêtre » pour accéder à l'arrêté réalisée,

| NORE démarches 36                                                         | ACCUEIL CATALOGUES DES DÉMARCHES FAQ MON COMPTE ESPACE ATD 36 🌲 DÉCONNEXION                                                                      |
|---------------------------------------------------------------------------|----------------------------------------------------------------------------------------------------|
| Vous êtes ici : Accueil / Mon compt                                       | e / Mes dossiers                                                                                                    |
| Mes dossiers                                                              |                                                                                                    |
|                                                                           | Rechercher dans mes dossiers       Création du dossier     x       Votre dossier a bien été envoyé.     Statut       Transmission       transmis |
| Actions requises Brouillons à finaliser2 Conversations à traiter          | E Ferm⊾z                                                                                                    |
| Dossiers à 13<br>compléter 13<br>Justificatifs à fournir 1<br>Dispositifs | N°2318 - ATD36 Demande<br>d'assistance                                                                                                    |

#### « Dispositif » permet de réaliser un tri sur la partie ATD

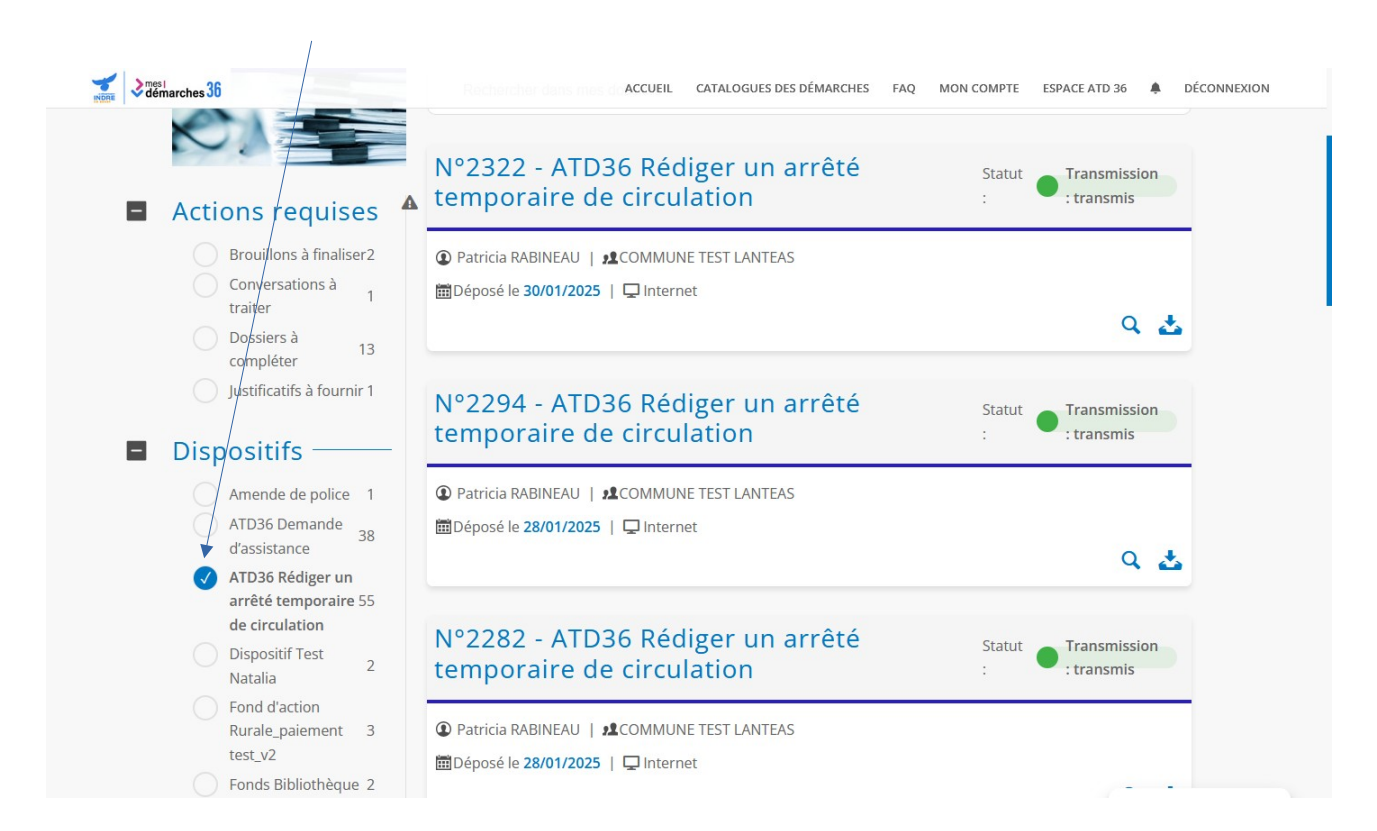

#### Pour télécharger l'arrêté, cliquer « sur le dossier »

| entres 36                                                                                                    | N°2322 - ATD36 Pt diger un arrâté                                                   | MON COMPTE ESPACE ATD 36 🌲 DÉ     |
|----------------------------------------------------------------------------------------------------|-------------------------------------------------------------------------------------|-----------------------------------|
| Actions requises                                                                                                    | temporaire de circulation                                                           | : Iransmission<br>: transmis      |
| Brouillons à finaliser2<br>Conversations à<br>traiter 1<br>Dossiers à                                                 | Patricia RABINEAU   <b>12</b> COMMUNE TEST LANTEAS     Déposé le <b>30/01/2025</b>  | ۹ 🛃                               |
| compléter 13<br>Justificatifs à fournir 1<br>Dispositifs                                                              | N°2294 - ATD36 Rédiger un arrêté<br>temporaire de circulation                       | Statut Transmission<br>: transmis |
| Amende de police 1<br>ATD36 Demande 38<br>d'assistance                                                                | Patricia RABINEAU   22COMMUNE TEST LANTEAS     Déposé le 28/01/2025        Internet | ۹ ځ                               |
| <ul> <li>ATD36 Rédiger un<br/>arrêté temporaire 55<br/>de circulation</li> <li>Dispositif Test<br/>Natalia</li> </ul> | N°2282 - ATD36 Rédiger un arrêté<br>temporaire de circulation                       | Statut Transmission<br>: transmis |
| Fond d'action<br>Rurale_paiement 3<br>test_v2<br>Fonds Bibliothèque 2                                                 | Patricia RABINEAU   #COMMUNE TEST LANTEAS     Déposé le 28/01/2025                  |                                   |

| Cliquer <mark>sur « jųstificatif »</mark>                    |                                                                             |
|--------------------------------------------------------------|-----------------------------------------------------------------------------|
| NDRE Offemarches 36                                          | ACCUEIL CATALOGUES DES DÉMARCHES FAQ MON COMPTE ESPACE ATD 36 🌲 DÉCONNEXION |
| Vous êtes ici : Accuei / Mon compte / Mes dossiers / Dossier | r détail                                                                    |
| Dossier N° 2322   🖵 Cenal : Internet<br>ATD36 Rediger un arr | L Télécharger la version PDF<br>êté temporaire de circulation               |
| 🗰 Créé le 30/01/20                                           | 25   ① Demandeur : Patricia RABINEAU   22 Profil : COMMUNE TEST LANTEAS     |
| S. Traitement de mon dossier                                 | Clôture                                                                     |
| Statut d'avancement : <b>Transmis</b>                        |                                                                             |
| Accès rapide                                                 |                                                                             |
| 🗖 Contenu 🖳 Conversation 🗈 Justificatifs                     |                                                                             |

# Cliquer <mark>« sur justificatif fourni »</mark>

| Ribert Indemarches 36 | vancement : ( <b>Transmis</b> )        |               | ACCUEIL | CATALOGUES DES DÉMARCHES | FAQ | MON COMPTE | ESPACE ATD 36 | ٠ | DÉCONNEXION |
|-----------------------|----------------------------------------|---------------|---------|--------------------------|-----|------------|---------------|---|-------------|
| Accè                  | s rapide<br>ntenu 🖳 Conversation       | Justificatifs |         |                          |     |            |               |   |             |
| 🗈 Justii              | ficatifs<br>Justificatif<br>fourni (1) |               |         |                          |     |            |               |   | _           |

# Cliquer sur l'îcone de téléchargement pour télécharger l'arrêté

| Versi démarches 36 | nu 🔍 Conversation 📄 Justificatifs                                                                                                  | ACCUEIL CATALOGUES DES DÉMARCHES FAQ MON COMPTE ESPACE ATD 36 🗍 DÉCONNEXION |
|--------------------|----------------------------------------------------------------------------------------------------|-----------------------------------------------------------------------------|
|                    |                                                                                                    |                                                                             |
| Justific           | atifs                                                                                                    |                                                                             |
| ∎ Ju<br>fo         | stificatif<br>urni (1)                                                                                                    |                                                                             |
|                    | Arrêté définitif                                                                                                    | Statut : 🔵 Validé                                                           |
|                    | Format : <b>ODT</b>   Taille : <b>0.01 Mo</b><br>Nom du fichier : <b>arrete_2025 D 44.odt</b><br>Déposé le <b>30/01/2025 15:33</b> | **                                                                          |
|                    |                                                                                                    |                                                                             |

## **RECHERCHE DOCUMENTAIRE**

La base ressource permet d'accéder à différents modèles de documents classés par thématique et mis à jour régulièrement.

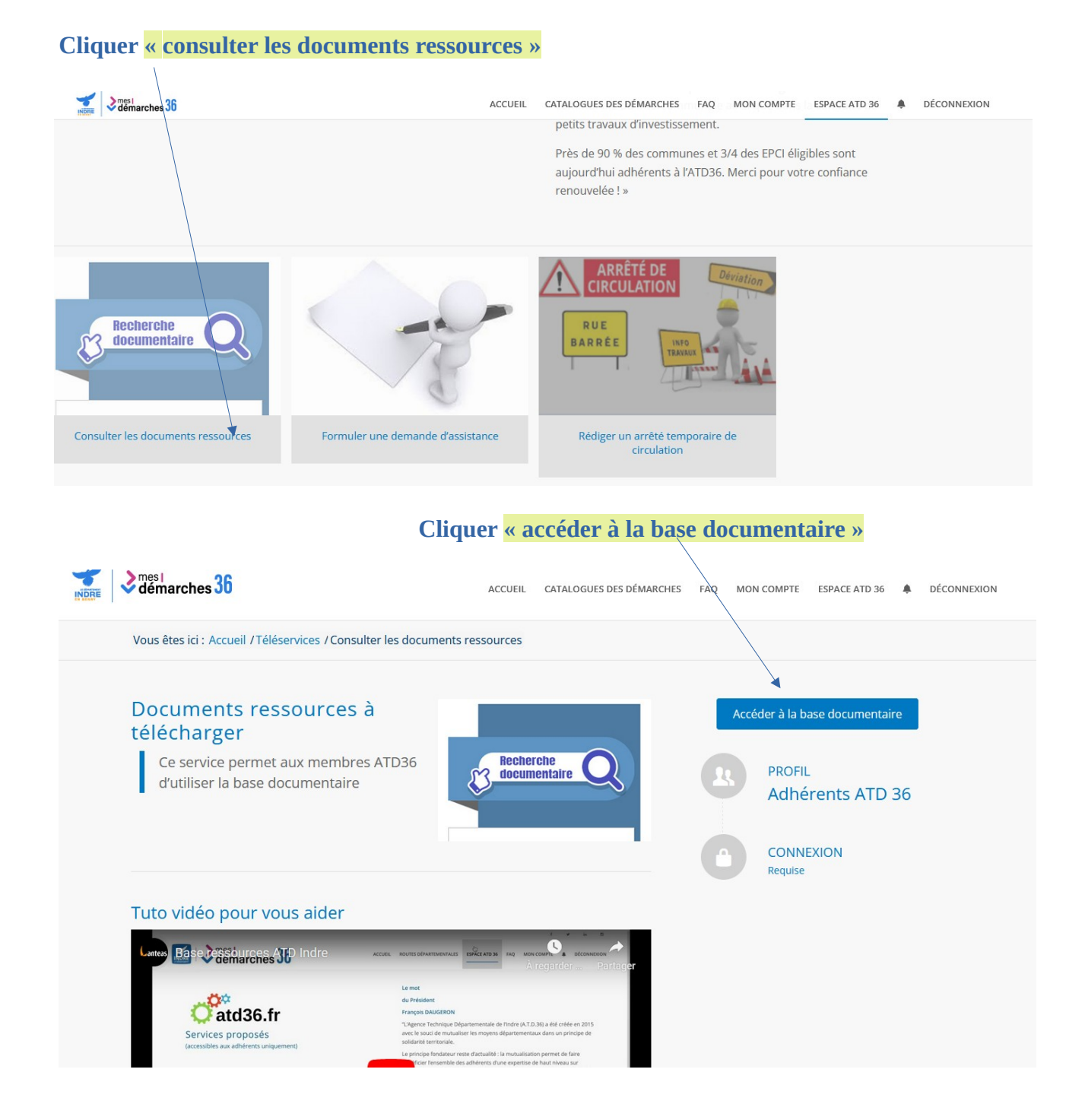

| Cliquer pour visualiser                                                                                                    | <mark>le sommaire</mark>                                                                                                    |                                                       |                                        |
|----------------------------------------------------------------------------------------------------|----------------------------------------------------------------------------------------------------|-------------------------------------------------------|----------------------------------------|
| ₩DERE ≷démarches 36                                                                                                    | ACCUEIL                                                                                                    | . CATALOGUES DES DÉMARCHES FAQ                        | MON COMPTE ESPACE ATD 36 🌲 DÉCONNEXION |
| Bibliothèque de                                                                                                    | Ressources Documenta                                                                                                    | ires ATD                                              |                                        |
|                                                                                                    | Cliquez ici pour vis                                                                                                    | ualiser le sommai                                     | re                                     |
| Recherche par thèmes<br>CATÉGORIES                                                                                                   |                                                                                                    | Recherche par types<br>TYPES DE DOCUMENTS             | Recherche par mots clés                |
| Sélectionner une thématique                                                                                                    | ÷                                                                                                    | Sélectionnez un type de docun                         | Vos mots clés de recherche             |
|                                                                                                    |                                                                                                    |                                                       |                                        |
| Thématiques :<br>Tout / COMMANDE PUBLIQUE / DE<br>PROGRAMMATION TRAVAUX DE VO<br>19/12/2024<br>COMMANDE PUBLIQUE, C<br>Lionel text 2 | ELIBERATIONS DE L'ATD36 / DIAGNOSTIC DE SECUI<br>IRIE (PTV) / Signalisation d'information locale (S.I.L<br>CONSULTATION ENTREPRISE SEUIL INFÉRIEUR À 40 000 | RITE DES PASSAGES A NIVEAU / GESTION DI<br>.)<br>€ HT | U DOMAINE PUBLIC (GDP) /               |

#### Cliquer pour visualiser les différents documents classés par thématique

#### En fonction du choix de la thématique, les documents s'y rapportant sont listés Cliquer sur le document

| DIAGNOSTIC DE SECURITE D | ES PASSAGES A NIVEAU PDF          |                                   |      |
|--------------------------|-----------------------------------|-----------------------------------|------|
| NOTE D'INFO              | RMATION RELATIV                   | E À LA SÉCURITÉ DES PASSAGES À NI | VEAU |
| 19/01/2022               |                                   |                                   |      |
| DIAGNOSTIC DE SECURITE D | ES PASSAGES A NIVEAU EXCEL - CALC |                                   |      |
| GRILLE D'INS             | PECTION                           |                                   |      |
| 19/01/2022               |                                   |                                   |      |
| DIAGNOSTIC DE SECURITE D | ES PASSAGES A NIVEAU EXCEL - CALC |                                   |      |
| FICHE DE PRÉ             | SENCE ET DE VALI                  | DATION DES PISTES D'ACTION        |      |
| 19/01/2022               |                                   |                                   |      |

## Cliquer pour ouvrir le document

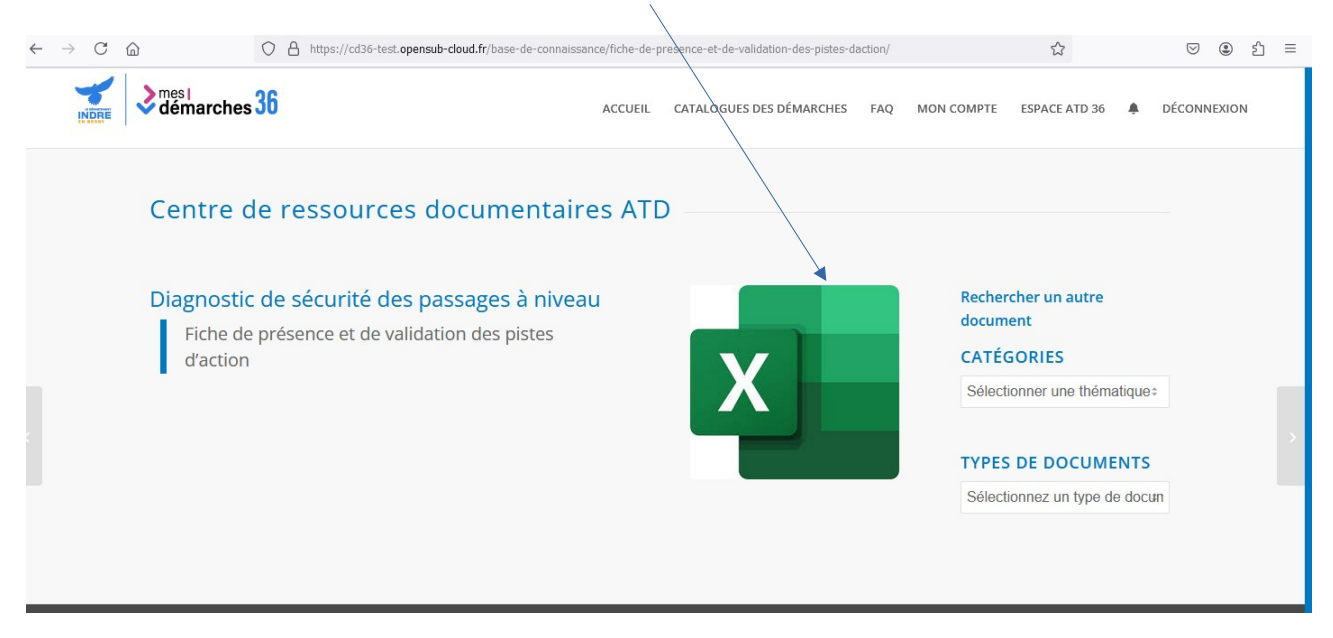

En cas de difficultés pour utiliser l'outil, contacter le service de l'ATD36 par téléphone au 02 54 08 38 00